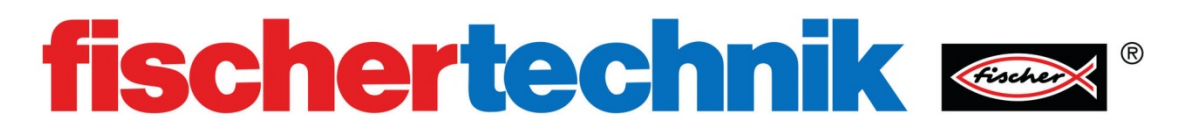

## 模拟分支

## 目的:

当自动化设备 ( 传感器 ) 感知周围世界时 , 大部分信息都是模拟量的。传感器识别到的 温度、光线、声音和距离都是模拟量信号 , 模拟信号不能直接在程序中使用。工程门早已设 计出将模拟信号转换为数字信号的方法 , 在本节中你将学习到在 robo pro 软件中如何接受 模拟量信号并依据它们作出数据判断。

## 设备:

光敏电阻、灯、TXT 控制器、9V 直流电源、纸张、一小块电工胶带

## 过程:

将光敏电阻连接到 TXT 控制器的 I1 输入端口。将灯连接到 M1 输出端口。在开始编程 并进行测试前,请准备好一张普通的白纸,并在其表面粘上一小块电工胶带。

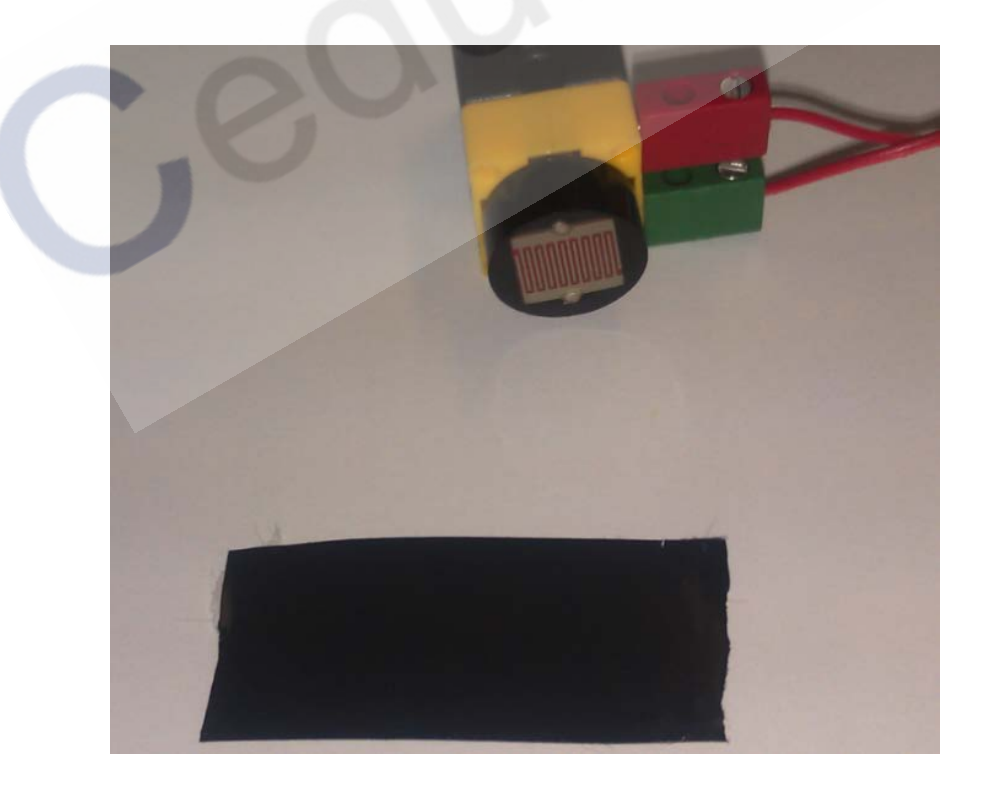

将 TXT 控制器通过 USB 线缆连接到电脑上,打开 robo pro 软件,配置好连接方式, 点击工具栏中的"Interface Test (测试接口板)"按钮,弹出对话框。点击 I1 旁边的下拉 选项卡,设置为"Analog 5kOhm (NTC,...)",之后你会从 I1 旁边的文字框中看到实时的数值显示。

| Interface test                                                                                                    | 2 ×                                                                                                    |
|----------------------------------------------------------------------------------------------------|----------------------------------------------------------------------------------------------------|
| Inputs / Outputs Info                                                                                                    |                                                                                                    |
| Inputs I1 0 Digital SkOhm (Switch,) I2 0 Digital 10V (Trail sensor) Digital 5kOhm (Switch,) Analog 10V (Color sensor) I3 0 Analog 5kOhm (NTC,) Ultrasonic Ultrasonic                                                                         | Outputs:         M1 mode       steps       ccw       Stop       cw         Image: M1       Image: B       Image: B       Image: B       Image: B       Image: B         M2 mode       steps       ccw       Stop       cw         Image: M2       Image: B       Image: Ccw       Image: B       Image: Ccw         Image: M2       Image: B       Image: Ccw       Image: Ccw       Image: Ccw       Image: Ccw         Image: M2       Image: B       Image: Ccw       Image: Ccw       Image: Ccw       Image: Ccw       Image: Ccw         Image: M2       Image: B       Image: Ccw       Image: Ccw |
| I4       0       Digital SkOhm (Switch,)         I5       0       Digital SkOhm (Switch,)         I6       0       Digital SkOhm (Switch,)         I7       0       Digital SkOhm (Switch,)         I8       0       Digital SkOhm (Switch,) | ○ 03+04       512       ○         M3 mode       steps       ○ ccw       Stop       ○ cw         ○ M3       ○ 8       ○       8       ○       8         ○ 05+06       512       ○       8       8         M4 mode       steps       ○ ccw       ○       Stop       ○ cw         ○ M4       ○ 8       ○       07+08       512       8                                                                                                    |
| Counter Inputs       Counter Reset         C1       0         C2       0         C3       0         C4       0                                                                                                    | State of port:         Connection:       Running         Interface:       USB/EM9 #00000000 (ROBO T)         Master / Extension Module:       •         • M       2       4       6       8         • 1       3       5       7                                                                                                    |

当你移动或遮蔽光敏电阻时,你应该能看到文本框里的数值在变化。将光敏电阻向下以 2.5CM 的高度指向纸张的白色区域时,记录测量到的数值。接下来将传感器平移到黑色电 工胶带上并记录下数值。

现在开始一个新的程序。将级别设置为"级别3:变量(level 3:Variables)"。

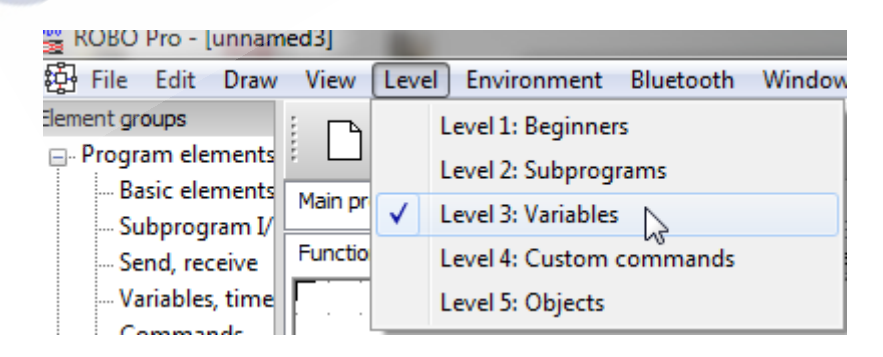

将下面这些模块拖拽到编程窗口中。

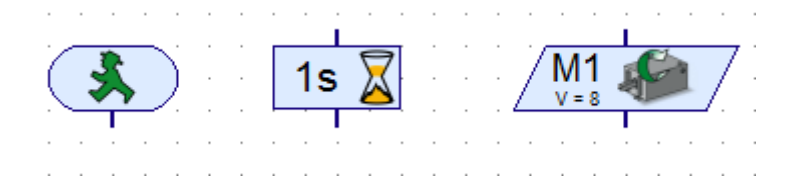

接下来,从"inputs,outputs(输入输出)"子分类中,将"通用输入(Universal input)" 模块拖拽至编程窗口中。

| Element groups                        | : <b>D</b>  | <u>~</u> 2 |       | ha i     | <b>.</b> | •        | $\mathbf{N}$ |         |      | 0          |        |       | • <sub>Č</sub> i |
|---------------------------------------|-------------|------------|-------|----------|----------|----------|--------------|---------|------|------------|--------|-------|------------------|
| Program elements                      | :           |            |       |          | <u></u>  | <b>*</b> |              |         |      | <b>H</b> H | ROBOTX | 0     | <b>-</b> Ū:      |
| Basic elements                        | Main prog   | gram       |       |          |          |          |              |         |      |            |        |       |                  |
| Subprogram I/                         | Function    | Symbol     | Panel | TX D     | isplay   | Prope    | rties        | Descrip | tion |            |        |       |                  |
| Variables time                        | <b></b>     |            |       |          |          |          |              |         |      |            |        |       |                  |
| Camara da                             | [···        |            |       |          | • •      | • •      | • •          | • •     | • •  |            |        |       |                  |
| Denaharas                             |             |            | • • • |          | • •      | • •      | • •          | •       | • •  |            |        |       |                  |
| Branch, wait                          | · · ·       |            |       |          |          | 1.1      |              | •       | • •  |            |        |       |                  |
| Inputs, output                        |             |            |       |          | 4        | - 5      | 7            | • •     | /M·  | 1          | > 7    |       |                  |
| Operators                             |             |            | r /   |          |          | s 🔏      |              | · · · , |      | . 41       |        |       |                  |
| Operating element                     |             | · · · · ·  | T     |          | ·        |          | <b>-</b> .   |         |      |            |        |       |                  |
| Displays                              |             |            |       |          |          |          |              |         |      |            |        |       |                  |
| Control elemer                        |             |            |       |          |          |          |              |         |      |            |        |       |                  |
| Drawing                               |             |            |       |          |          |          |              |         |      |            |        |       |                  |
| 🗄 🛛 Library                           |             |            |       |          |          |          |              |         |      |            |        |       |                  |
| User library                          |             |            |       |          |          |          |              |         |      |            |        |       |                  |
| Loaded programs                       |             |            |       |          |          |          |              |         |      |            |        |       |                  |
|                                       |             |            |       |          |          |          |              |         |      |            |        |       |                  |
|                                       |             |            |       |          |          |          |              |         |      |            |        |       |                  |
|                                       |             |            |       |          |          |          |              |         |      |            |        |       |                  |
|                                       |             |            |       |          |          |          |              |         |      |            |        |       |                  |
|                                       |             |            |       |          |          |          |              |         | · ·  |            |        |       |                  |
|                                       |             |            | • • • |          |          |          |              |         | • •  | • • •      |        | • • • |                  |
|                                       | - · ·       |            |       |          |          |          |              |         |      |            |        |       |                  |
| Program elements                      |             |            |       |          |          |          |              |         | • •  |            | • •    |       |                  |
|                                       |             |            |       |          |          |          |              | 1.1     |      |            |        |       |                  |
| 11 _                                  |             |            |       |          |          |          |              |         |      |            |        |       |                  |
| E Second F1                           |             |            |       |          |          |          |              |         |      |            |        |       |                  |
|                                       |             |            |       | <u> </u> |          |          |              |         |      |            |        |       |                  |
| Y                                     |             |            | 2.1.1 |          |          |          |              |         |      |            |        |       |                  |
|                                       |             |            |       |          |          |          |              |         |      |            |        |       |                  |
| M1 8.7.1: Univ                        | versal inpu | It         |       |          |          |          |              |         |      |            |        |       |                  |
|                                       |             |            |       |          |          |          |              |         |      |            |        |       |                  |
| · · · · · · · · · · · · · · · · · · · |             |            |       |          |          |          |              |         |      |            |        |       |                  |

右键点击"通用输入(Universal input)"模块,将"传感器类型(Sensor type)" 选择为"光敏电阻(photoresistor)"。点击"OK"退出,你会看到模块表面上的图示发 生改变。

|   |   |     |   | · · · · · · · · · · · · · · · · · · ·                           |
|---|---|-----|---|-----------------------------------------------------------------|
|   |   |     |   | Universal Counter Motor Panel TXT/TX Display Camera IR Time Mic |
|   |   |     |   | Universal input:                                                |
|   |   |     |   | ⊙ I1 C I5 C D 10V C A 10V                                       |
|   |   |     |   | C 12 C 16 C D 5k C A 5k                                         |
|   |   |     |   | C I3 C I7 O Ultrasonic                                          |
|   |   |     |   | O 14 O 18                                                       |
|   | - |     | - | Sensor type:                                                    |
|   |   | 11  |   | Photoresistor                                                   |
| 0 |   | 154 |   | Pushbutton switch                                               |
|   | _ |     |   | Phototransistor<br>Road awatch                                  |
|   |   |     |   | NTC resistor                                                    |
|   |   |     |   | Ir Photoresistor                                                |
|   |   |     |   | T Distance sensor                                               |
|   |   |     |   | Color sensor                                                    |
|   |   |     |   | Connection                                                      |
|   |   |     |   | Cocal: only when function is entered                            |
|   |   |     |   | O Static: always bound                                          |
|   |   |     |   | Object: when object is created                                  |
|   |   |     |   | ✓ Let ROBO Pro decide                                           |
|   |   |     |   | OK Cancel                                                       |

从"操作模块(Operating elements)"->"显示(Displays)"子分类中,将一个 "文本显示(Text display)"控件拖拽到编程窗口中。右键单击这个控件,对属性进行更 改,类似于下面的显示属性。

|   |         | · |          |   |   |   |   | • | • |   |        | Research Text display 8 23             | J |
|---|---------|---|----------|---|---|---|---|---|---|---|--------|----------------------------------------|---|
|   |         |   |          |   |   |   |   |   | • |   |        |                                        | 5 |
| • | •       | • |          |   | • | • | • | • | • |   |        | ID (Name) Photoresistor                |   |
| • | •       |   |          |   | • | • | - |   |   | • |        | ID / Name: Protoresistor               |   |
| • | •       |   |          |   |   | • | • |   | • |   |        | Text:                                  |   |
|   | •       |   |          |   | • | • | • |   |   |   |        |                                        |   |
| • | •       |   |          |   | • | • | • |   | • |   |        | -                                      |   |
|   | •       |   |          |   | • | • |   | • |   | • |        |                                        |   |
|   |         |   |          |   | • | • |   |   |   |   |        | Digits / columns: 10                   |   |
|   |         |   |          |   |   |   |   |   |   |   |        |                                        |   |
|   |         |   |          | • | • |   |   |   |   | • |        | Lines: 2                               |   |
|   | 1       |   |          |   |   |   |   |   |   |   | 04<br> |                                        |   |
| Ľ | <u></u> | · | <u> </u> |   |   |   |   |   |   |   |        | Background color: Edit                 |   |
|   |         |   |          |   |   |   |   |   |   |   |        |                                        |   |
|   |         |   |          |   |   |   |   |   |   |   |        | Text color: Edit                       |   |
|   |         |   |          |   |   |   |   |   |   |   |        |                                        |   |
|   |         |   |          |   |   |   |   |   |   |   |        | Note: The "ID / Name" field is used to |   |
|   |         |   |          |   |   |   |   |   |   |   |        | access the display from the program.   | 1 |
|   |         |   |          |   |   |   |   |   |   |   |        | OK Cancel                              | Ų |
|   |         |   |          |   |   |   |   |   |   |   |        |                                        |   |
|   |         |   |          |   |   |   |   |   |   |   |        |                                        | - |

从"编程模块(Program elements)"->"输入输出(inputs,outputs)"子分类中, 将一个"面板显示(panel display)"模块拖拽到编程窗口中。右键单击,打开属性对话 框。在这里将其配置给命名为"Photoresistor"的文本显示控件。

|                  | Robo Panel display                    |
|------------------|---------------------------------------|
|                  |                                       |
|                  | Panel TX Display                      |
|                  | Select a display or meter from panel: |
| Panel<br>Display | E123 Main program                     |
|                  |                                       |
|                  |                                       |
|                  |                                       |
|                  |                                       |
|                  |                                       |
|                  |                                       |

从"编程模块 (Program elements)"->"分支,等待 (Branch,wait..)"子分类中, 将一个"带有数值输入的分支 (branch with data input)"模块拖拽到编程窗口中。 Cedutech<sup>®</sup>北京中教仪人工智能科技有限公司

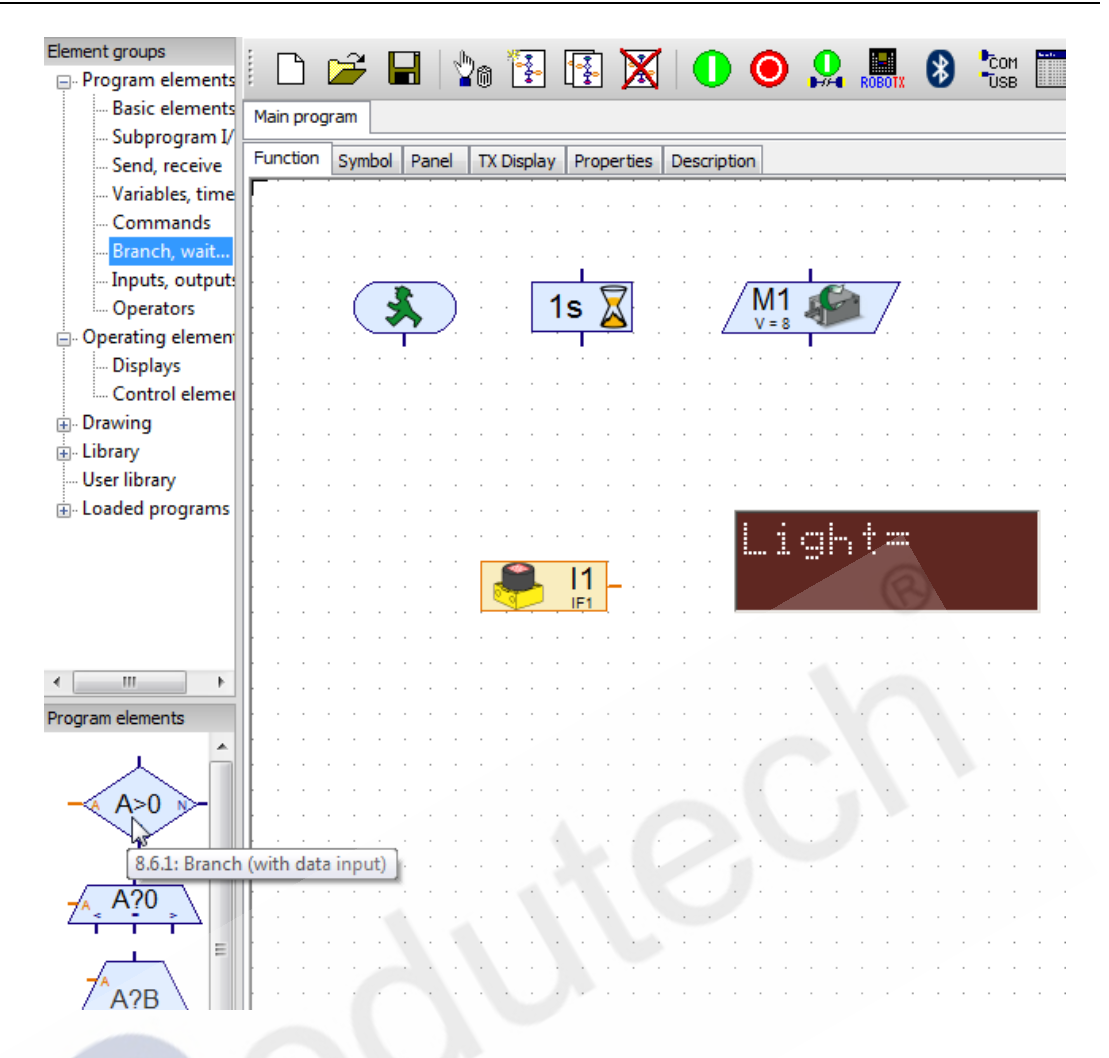

如下图所示,对分支模块进行参数设置。将其数值设置为略低于黑色胶带的测量数值。 同时交换该分支模块的Y和N的输出位置

|                                                                                                    | Branch                           |
|----------------------------------------------------------------------------------------------------|----------------------------------|
|                                                                                                    | Condition:                       |
|                                                                                                    | Input value >  1250              |
| 0.25 K                                                                                                    | Data type:                       |
|                                                                                                    | Integer -3276732767              |
| a a a s <mark>e e</mark> a a a a                                                                                 | Floating point 48bit             |
| -A A>0 N-                                                                                                    | Swap Y/N branches                |
| and the second second second second second second second second second second second second second second second | ○ Leave Y/N branches as they are |
| · · · · · · · · · · · · · · · · · · ·                                                                            | Swap Y/N branches                |
|                                                                                                    |                                  |
|                                                                                                    | OK Cancel                        |
|                                                                                                    | <u></u> )                        |

在编程窗口中,拖拽出3个"电机输出(motor output)"模块。将这些模块的图标都设置为"灯(lamp)"。将其中一个设置为"关(off)";另外两个设为"开(on)", 一个设置亮度为8,一个设置亮度为4。

| Motor output          | ? ×                              |                            |
|-----------------------|----------------------------------|----------------------------|
| Motor output:         | Image:                           |                            |
| M1                    | Motor                            | M1 📣 /                     |
| © M2                  | Lamp                             | · <u>/ · · · · · ·</u> · · |
| © M3                  | Solenoid valve                   |                            |
|                       | Electromagnet                    | · · ·                      |
| Interface / Extension | 🔘 Buzzer                         | M1 🕎 /                     |
| IF1 •                 | Action:                          | 0                          |
| Brightness (18):      | On                               |                            |
|                       | © Off                            |                            |
| <b>H</b>              | <ul> <li>(Reverse on)</li> </ul> |                            |
| ОК                    | Cancel                           |                            |

放置第二个分支模块,将其参数设置为略高于白色纸张的测量数值,同时交换该分支模块的Y和N的输出位置。参照下图完成整体程序的设计。

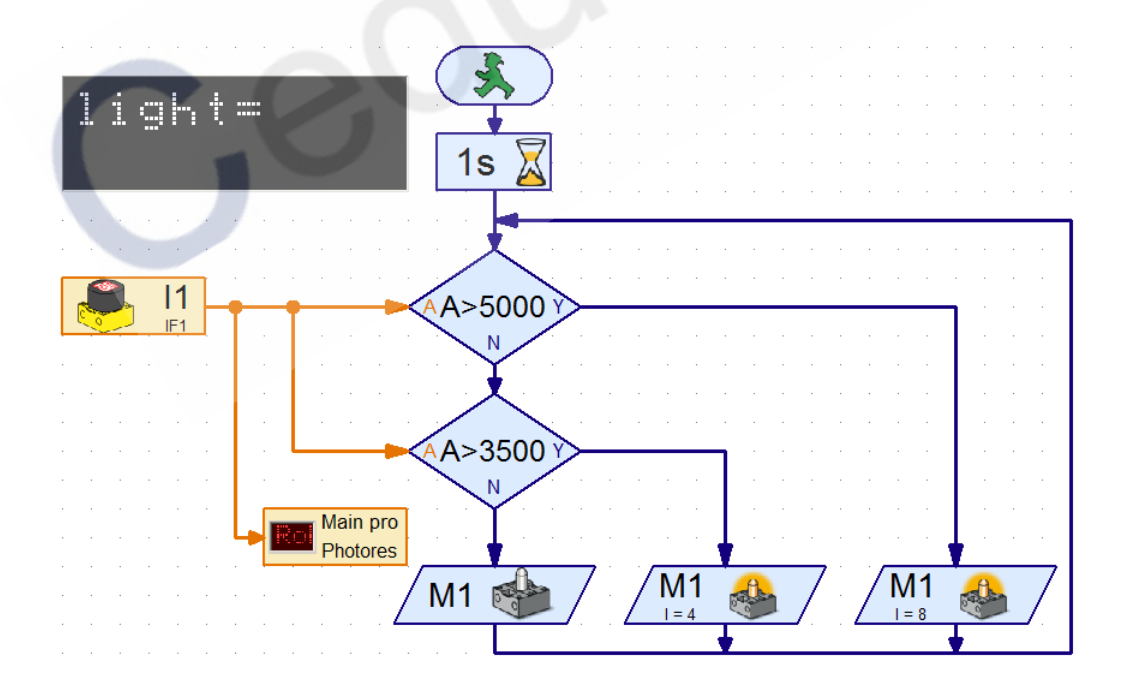

在线运行程序,将光敏电阻传感器从白色区域缓慢平移到电工胶带上方。观察发生了什么。调整分支模块的属性值以更好地适应变化的光照条件。